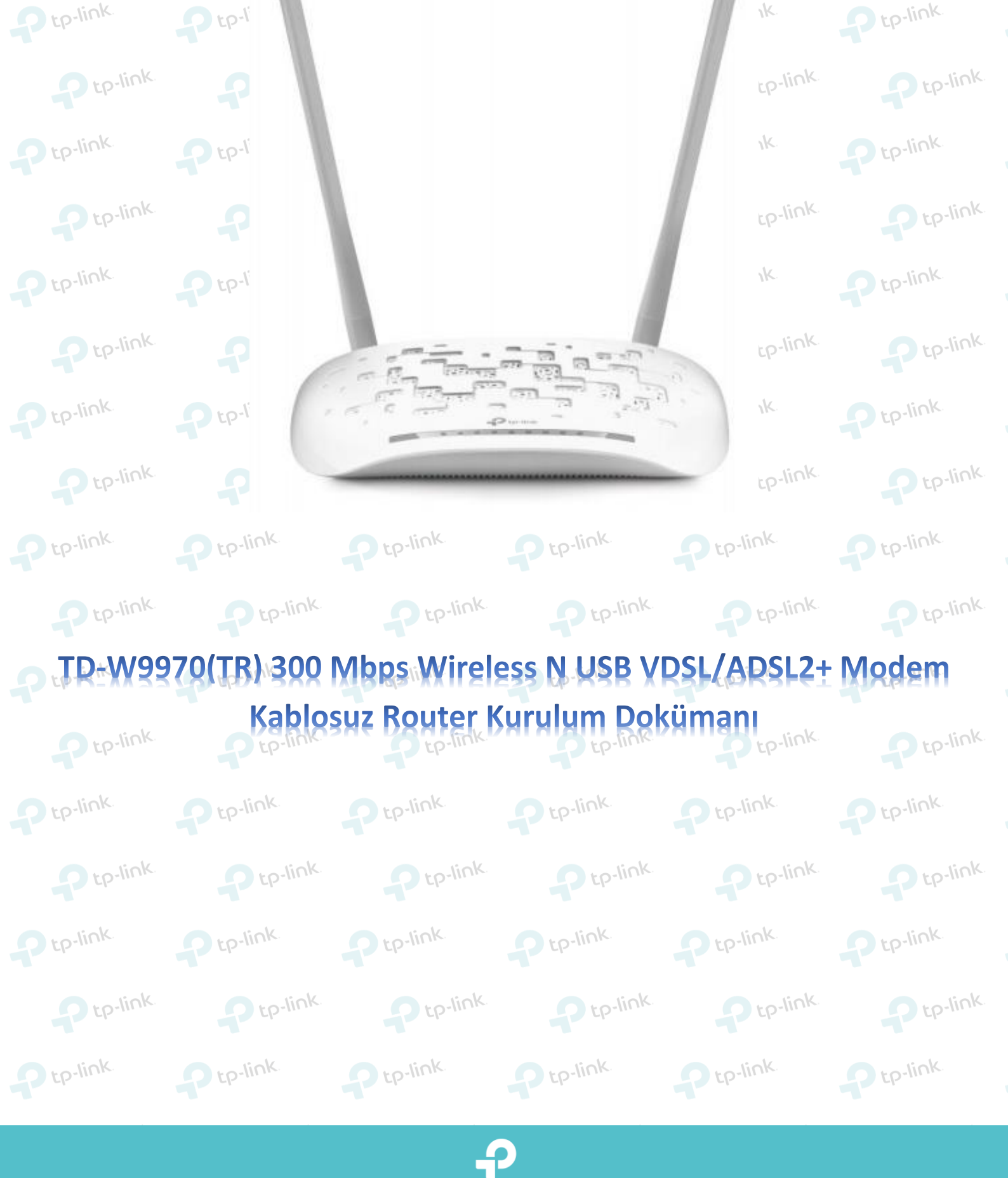

n to-link n to-link

P tp-link

Ptp-link. Ptp-link.

1K.

Stp-link. Ptp-link.

Ptp-link.

Ptp-link

Ptp-link

P tp-link

Pro-link

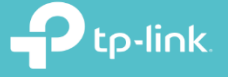

 Cihazın arayüzüne giriş yapmak için öncelikle bir web tarayıcısı ( Chrome , Explorer , Mozilla ) açıp adres satırına 192.168.1.1 yazarak klavyenizden <u>enter</u> tuşuna basınız.

|   | A ttp://192.168.1.1 | IN. | P tp-link | P tp-link |
|---|---------------------|-----|-----------|-----------|
| t | @ 192.168.1.1 ×     |     | Ptp-link. | Ptp-link  |
|   |                     | ik. | Ptp-link. | Ptp-link  |
| t |                     |     | Ptp-link  | Ptp-link  |

2. Karşınıza gelen ekranda modeminizin arayüzüne girmeniz için kullanıcı adı ve şifre bölümleri yer almaktadır. Modeminizin arayüz şifreni yazarak **Oturum Aç** butonuna tıklayınız. Cihazınızın standart arayüz kullanıcı adı ve şifresi **admin** 'dir.

| 02              |       | p-link | Ptp-link    | P tp-link   |
|-----------------|-------|--------|-------------|-------------|
| 🕹 Kullanıcı Adı | admin | E.     | lick        | lick        |
| 🔎 Şifre         | admin |        | P tp-III IN | P tp-III IN |
| oturum aç       |       | p-link | Ptp-link.   | P tp-link   |
|                 |       | ζ.     | P tp-link   | P tp-link   |

 Karşınıza gelen sayfada kuruluma başlamanız için sol tarafta yer alan İşletim Modu seçeneğine tıklayınız. Karşınıza açılan sayfada ki seçeneklerden Kablosuz Router Modu işaretleyiniz ve sonrasında Kaydet butonuna tıklayarak kurulum yapmaya başlayabilirsiniz.

Pt

| Durum              |                                  |     |
|--------------------|----------------------------------|-----|
| Hızlı Kurulum      |                                  |     |
| İşletim Modu       | işletim Modu                     |     |
| Ağ                 | 3                                | lin |
| IPTV               | Lütfen bir İşletim Modu seçiniz: |     |
| DHCP Sunucu        | DSL Modem Router Modu            |     |
| Kablosuz           | 3G/4G Router Modu                |     |
| Misafir Ağ         | Kablosuz Router Modu             |     |
| USB Ayarları       |                                  |     |
| Rota Ayarları      | Kaydet                           | lin |
| IPv6 Rota Ayarları |                                  |     |

| 1.1.9-0                | l Aren en roe3.                                                                                                    | 5                                                                                                    | 203 <u>19</u> 19 19 19 19 19 19 19 19 19 19 19 19 19                                                                                                    | inn for and a forthin                                                                                                    | 9. 34. 51. 5 <u>. 5</u> . 57. 56. 10. 1                                                                                     |                                  |
|------------------------|----------------------------------------------------------------------------------------------------|----------------------------------------------------------------------------------------------------|----------------------------------------------------------------------------------------------------|----------------------------------------------------------------------------------------------------|----------------------------------------------------------------------------------------------------|----------------------------------|
| Hız                    | ılı Kurulum - I                                                                                                    | Bölge ve Zamar                                                                                                    | n Dilimi                                                                                                    |                                                                                                    |                                                                                                    |                                  |
|                        | Lütfen bölge ve zaman dilimi seçin.                                                                                                    |                                                                                                    |                                                                                                    |                                                                                                    |                                                                                                    |                                  |
|                        |                                                                                                    | Bölge                                                                                                    | Türkiye                                                                                                    | Y                                                                                                    |                                                                                                    |                                  |
|                        |                                                                                                    | Zaman Dilimi                                                                                                    | (GMT+02:00) K                                                                                                    | ahire, Atina, İstanbul, Minsl                                                                                                    | k, Kudüs, Kiev, Chisinau                                                                                                    | •                                |
|                        |                                                                                                    |                                                                                                    |                                                                                                    | Geri                                                                                                    | İleri                                                                                                    |                                  |
| link                   |                                                                                                    | p-link                                                                                                    | ptp-link.                                                                                                    | ptp-link.                                                                                                    | p tp-link                                                                                                    | p tp-lin                         |
| arşınız                | a gelen say                                                                                                    | fada <b>Bağlant</b> ı<br>ilmektedir, Bu                                                                                                    | Türünüzü otom                                                                                                    | atik olarak algılanma<br>Internet Bağlantımı                                                                                                    | asını ya da manuel ol                                                                                                    | larak kurulum j<br>nak istiyorum |
| çeneğ                  | jini işaretley                                                                                                    | erek İleri buto                                                                                                    | onuna tiklayınız.                                                                                                    |                                                                                                    |                                                                                                    |                                  |
| Hızlı                  | Kurulum - Ot                                                                                                    | o Algilama                                                                                                    |                                                                                                    |                                                                                                    |                                                                                                    |                                  |
|                        |                                                                                                    |                                                                                                    |                                                                                                    |                                                                                                    |                                                                                                    |                                  |
|                        |                                                                                                    |                                                                                                    | - With A south                                                                                                    |                                                                                                    |                                                                                                    |                                  |
|                        | Otomatik A                                                                                                    | lgılama Bağlantı                                                                                                    | Türü:                                                                                                    |                                                                                                    |                                                                                                    |                                  |
|                        | Otomatik A<br>Bu Kurulum<br>O Evet.                                                                                                    | <b>lgılama Bağlantı</b><br>Sih <mark>i</mark> rbazı, Internet                                                                                                    | <b>Türü:</b><br>bağlantınızın türünü a                                                                                                    | ılgılayabilir. Şimdi bağlantı                                                                                                    | türünü algılamak ve Akıllı k                                                                                                | (urulum Sihirbazını              |
|                        | Otomatik A<br>Bu Kurulum<br>O Evet.<br>O Hayır. Int                                                                                                    | lgılama Bağlantı<br>Sihirbazı, İnternet<br>ternet Bağlantımı                                                                                                    | Türü:<br>bağlantınızın türünü a<br>kendim yapılandırm                                                                                                    | algılayabilir. Şimdi bağlantı<br><b>ak istiyorum.</b>                                                                                            | türünü algılamak ve Akıllı k                                                                                                | (urulum Sihirbazını              |
|                        | Otomatik A<br>Bu Kurulum<br>© Evet.<br>() Hayır. Int                                                                                                    | lgılama Bağlantı<br>Sihirbazı, Internet<br>ternet Bağlantımı                                                                                                    | Türü:<br>bağlantınızın türünü a<br>kendim yapılandırm                                                                                                    | ılgılayabilir. Şimdi bağlantı<br><b>ak istiyorum.</b><br>Geri                                                                                    | türünü algılamak ve Akıllı k<br>İleri                                                                                       | Kurulum Sihirbazını              |
|                        | Otomatik A<br>Bu Kurulum<br>O Evet.                                                                                                    | lgılama Bağlantı<br>Sihirbazı, Internet<br>ternet Bağlantımı                                                                                                    | Türü:<br>bağlantınızın türünü a<br>kendim yapılandırm                                                                                                    | ılgılayabilir. Şimdi bağlantı<br><b>ak istiyorum.</b><br>Geri                                                                                    | türünü algılamak ve Akıllı k<br>İleri                                                                                       | Gurulum Sihirbazını              |
| link                   | Otomatik A<br>Bu Kurulum<br>O Evet.<br>O Hayır. Int                                                                                                    | Igilama Bağlantı<br>Sihirbazı, Internet<br>ternet Bağlantımı                                                                                                    | Türü:<br>bağlantınızın türünü a<br>kendim yapılandırm                                                                                                    | ak istiyorum.<br>Geri                                                                                                    | türünü algılamak ve Akıllı k<br>İleri                                                                                       | Curulum Sihirbazını              |
| <u>iink</u><br>arşını: | Otomatik A<br>Bu Kurulum<br>© Evet.<br>© Hayır. Inf                                                                                                    | Igilama Bağlantı<br>Sihirbazı, Internet<br>ternet Bağlantımı<br>yfada Dinamil                                                                                                    | Türü:<br>bağlantınızın türünü a<br>kendim yapılandırm<br>k İP seçeneğini iş                                                                                                    | algılayabilir. Şimdi bağlantı<br>ak istiyorum.<br>Geri<br>şaretleyerek İLERİ b                                                                   | türünü algılamak ve Akıllı k<br>İleri<br>utonuna tiklayınız.                                                                |                                  |
| <u>link</u><br>arşını: | Otomatik A<br>Bu Kurulum<br>Evet.<br>Hayır. Int                                                                                                    | Igılama Bağlantı<br>Sihirbazı, Internet<br>ternet Bağlantımı<br>yfada Dinamil                                                                                                    | Türü:<br>bağlantınızın türünü a<br>kendim yapılandırm<br>k İP seçeneğini iş                                                                                                    | algılayabilir. Şimdi bağlantı<br>ak istiyorum.<br>Geri<br>şaretleyerek İLERİ b                                                                   | türünü algılamak ve Akıllı k<br>İleri<br>utonuna tıklayınız.                                                                |                                  |
| link<br>arşını<br>Hız  | Otomatik A<br>Bu Kurulum<br>Evet.<br>Hayır. Int<br>za gelen say                                                                                                    | Igılama Bağlantı<br>Sihirbazı, Internet<br>ternet Bağlantımı<br>yfada Dinamil                                                                                                    | Türü:<br>bağlantınızın türünü a<br>kendim yapılandırm<br>k İP seçeneğini iş                                                                                                    | ılgılayabilir. Şimdi bağlantı<br>ak istiyorum.<br>Geri<br>şaretleyerek İLERİ b                                                                   | türünü algılamak ve Akıllı k                                                                                                | Curulum Sihirbazını              |
| link<br>arşını:<br>Hu  | Otomatik A<br>Bu Kurulum<br>Evet.<br>Hayır. Int                                                                                                    | Igilama Bağlantı<br>Sihirbazı, Internet<br>ternet Bağlantımı<br>yfada Dinamil                                                                                                    | Türü:<br>bağlantınızın türünü a<br>kendim yapılandırm<br>k İP seçeneğini iş                                                                                                    | ılgılayabilir. Şimdi bağlantı<br>ak istiyorum.<br>Geri<br>şaretleyerek İLERİ b                                                                   | türünü algılamak ve Akıllı k<br>ileri<br>utonuna tiklayınız.                                                                |                                  |
| link<br>arşını:<br>Hız | Otomatik A<br>Bu Kurulum<br>Evet.<br>Hayır. Int<br>za gelen say<br>zlı Kurulum - E                                                                                             | Igilama Bağlantı<br>Sihirbazı, Internet<br>ternet Bağlantımı<br>Yfada Dinamil<br>Ethernet WAN Tu                                                                                                    | Türü:<br>bağlantınızın türünü a<br>kendim yapılandırm<br>k İP seçeneğini iş<br>ürü                                                                                                    | ılgılayabilir. Şimdi bağlantı<br>ak istiyorum.<br>Geri<br>şaretleyerek İLERİ bi                                                                  | türünü algılamak ve Akıllı k<br>İleri<br>utonuna tiklayınız.                                                                |                                  |
| link<br>arşını:<br>Hız | Otomatik A<br>Bu Kurulum<br>Evet.<br>Hayır. Int<br>za gelen say<br>zlı Kurulum - E<br>ISS'nız tara<br>Seçeneği k                                                               | Igilama Bağlantı<br>Sihirbazı, Internet<br>ternet Bağlantımı<br>Yfada Dinamil<br>Ethernet WAN Ti<br>afından sağlanan t<br>(ISS'nız tarafındar<br>ullanın)                                                                      | Türü:<br>bağlantınızın türünü a<br>kendim yapılandırm<br>k İP seçeneğini iş<br>ürü<br>bağlantı türünü seçiniz.<br>n sağlanan Kullanıcı Ar                                                                                                    | ak istiyorum.<br>Geri<br>şaretleyerek İLERİ bı                                                                                                   | türünü algılamak ve Akıllı k<br>ileri<br>utonuna tiklayınız.                                                                | Curulum Sihirbazını              |
| link<br>arşını:<br>Hu  | Otomatik A<br>Bu Kurulum<br>Evet.<br>Hayır. Int<br>za gelen say<br>ziı Kurulum - E<br>ISS'nız tara<br>PPPoE<br>seçeneği k<br>Dinamil<br>çevrimiçi o                            | Igilama Bağlantı<br>Sihirbazı, Internet<br>ternet Bağlantımı<br>yfada Dinamil<br>Ethernet WAN Ti<br>afından sağlanan t<br>(ISS'nız tarafındar<br>sullanın)<br>k IP (Oturum açma<br>Imak istiyorsanız b                         | Türü:<br>bağlantınızın türünü a<br>kendim yapılandırm<br>kendim yapılandırm<br>kendim yapılandırm<br>kendim yapılandırm<br>kendim yapılandırm<br>kendim yapılandırm<br>kendim yapılandırm<br>kendim yapılanı<br>kendim yapılanı<br>kendim yapılanını<br>bir<br>u seçeneği kullanını                                                                                     | ılgılayabilir. Şimdi bağlantı<br>ak istiyorum.<br>Geri<br>şaretleyerek İLERİ bı<br>dı ve Şifre ile bilgisayarınızı                               | türünü algılamak ve Akıllı k<br>ileri<br>utonuna tiklayınız.<br>da "Genişbant Bağlantı" gibi                                | Kablo/DSL Moderr                 |
| link<br>arşını<br>Hu   | Otomatik A<br>Bu Kurulum<br>Evet.<br>Hayır. Int<br>Hayır. Int<br>za gelen say<br>ziı Kurulum - E<br>ISS'nız tara<br>PPPoE<br>seçeneği k<br>Dinamil<br>çevrimiçi o<br>Statik II | Igilama Bağlantı<br>Sihirbazı, Internet<br>ternet Bağlantımı<br>yfada Dinamil<br>Ethernet WAN Tü<br>afından sağlanan t<br>(ISS'nız tarafındar<br>sullanın)<br>k IP (Oturum açma<br>Imak istiyorsanız b<br>P (ISS'nız tarafında | Türü:<br>bağlantınızın türünü a<br>kendim yapılandırm<br>k İP seçeneğini iş<br>bağlantı türünü seçiniz.<br>n sağlanan Kullanıcı Av<br>adan veya herhangi bir<br>u seçeneği kullanın)<br>an sağlanan statik IP a                                                                                                    | ılgılayabilir. Şimdi bağlantı<br>ak istiyorum.<br>Geri<br>şaretleyerek İLERİ bı<br>dı ve Şifre ile bilgisayarınızı<br>ayar değişikliği yapmaksız | türünü algılamak ve Akıllı k<br>ileri<br>utonuna tiklayınız.<br>da "Genişbant Bağlantı" gibi                                | Kablo/DSL Moderr                 |
| link<br>arşını:<br>Hu  | Otomatik A<br>Bu Kurulum<br>Evet.<br>Hayır. Int<br>taggelen say<br>zlı Kurulum - E<br>ISS'nız tara<br>PPPoE<br>seçeneği k<br>Dinamil<br>çevrimiçi o<br>Statik II               | Igilama Bağlantı<br>Sihirbazı, Internet<br>ternet Bağlantımı<br>yfada Dinamil<br>Ethernet WAN Tü<br>afından sağlanan t<br>(ISS'nız tarafındar<br>sullanın)<br>k IP (Oturum açma<br>Imak istiyorsanız b<br>P (ISS'nız tarafında | Türü:<br>bağlantınızın türünü a<br>kendim yapılandırm<br>kendim yapılandırm<br>kendim yapılandırm<br>kendim yapılandırm<br>kendim yapılandırm<br>kendim yapılandırm<br>kendim yapılandır<br>kendim yapılandır<br>kendim yapılandır<br>yağlantı türünü seçinizi<br>he sağlanan Kullanıcı Ad<br>adan veya herhangi bir<br>u seçeneği kullanın)<br>an sağlanan statik IP a | ak istiyorum.<br>Geri<br>şaretleyerek İLERİ bi<br>dı ve Şifre ile bilgisayarınızı<br>ayar değişikliği yapmaksız<br>idresini manuel olarak girin; | türünü algılamak ve Akıllı k<br>ileri<br>utonuna tiklayınız.<br>da "Genişbant Bağlantı" gibi<br>ın bilgisayarınızı doğrudan | Kablo/DSL Modern                 |

www.tp-link.com.tr | www.kolaykurulum.ne

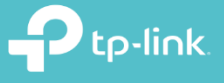

7. Karşınıza gelen sayfada 3G/4G fonksiyonu gelmektedir. Turkcell , AVEA , Vodafone vs. gibi Telekominikasyon firmalarından internet hizmeti alıyorsanız almış olduğunuz USB cihazını modemin USB portuna takarak bu ayarı etkinleştirebilirsiniz. Bu özelliği kullanmayacaksanız **İleri** butonuna tıklayarak kurulumunuza devam edebilirsiniz.

| 📄 Internet erişimi ye                                               | dekleme çözümü olarak 3G/4G'yi e                                                                         | etkinleştir                                                                                                    |                                       |
|---------------------------------------------------------------------|----------------------------------------------------------------------------------------------------|----------------------------------------------------------------------------------------------------|---------------------------------------|
| 3G/4G fonksiyonu, In<br>İleri'ye tıklayınız. Yap                    | ternet Erişimi için bir yedekleme m<br>landırmaları uygulamak için 3G/4G                                 | netodu olarak ayarlanabilir. 3G/4G ayarlarını şimdi yapılandırmak istemiyorsanız, devam etr<br>3 Yedekle fonksiyonunu etkinleştiriniz.                                                                                                    | nek için                              |
|                                                                     |                                                                                                    | Geri                                                                                                    | ik                                    |
| arşınıza gelen kab<br>şağıda ki adımları<br><b>Kablosuz Ağ:</b> E   | losuz yayın için kablos<br>uygulayınız.<br>tkin seçeneğini işaretl                                       | suz ağınıza bir isim ve bir şifre oluşturacaksınız. Her iki fre<br>leyiniz.                                                                                                    | ekans içi                             |
| Kablosuz Ağ A<br>Sifre: Kablosuz                                    | <b>dı (SSID):</b> Kablosuz A<br>ağınıza bir sifre tanım                                                  | ığ İsmimizi tanımladığımız bölümdür.<br>Iadığınız bölümdür, En az 8 En fazla 64 karakterden oluşa                                                                                                    | an ve Tü                              |
| karakter içermeyen (ç,ş,ğ vs) bir şifre tanımlamanız gerekmektedir. |                                                                                                    |                                                                                                    |                                       |
| karakter içermey<br>ablosuz ağlarınıza                              | en ( ç,ş,ğ vs…) bir şifi<br>isim ve sifre olusturdu                                                      | re tanımlamanız gerekmektedir.<br>uktan sonra <b>İleri</b> butonuna tıklavınız                                                                                                    | <b>O</b> to                           |
| karakter içermey<br>ablosuz ağlarınıza<br>Hızlı Kurulum - Kablosuz  | ren ( ç,ş,ğ vs…) bir şifi<br>isim ve şifre oluşturdu                                                     | ire tanımlamanız gerekmektedir.<br>uktan sonra <b>İleri</b> butonuna tıklayınız                                                                                                    | <b>O</b> tp                           |
| karakter içermey<br>ablosuz ağlarınıza<br>Hızlı Kurulum - Kablosuz  | ren ( ç,ş,ğ vs) bir şifi<br>isim ve şifre oluşturdu<br>Kablos                                            | ire tanımlamanız gerekmektedir.<br>uktan sonra <b>İleri</b> butonuna tıklayınız                                                                                                    | n tp                                  |
| karakter içermey<br>ablosuz ağlarınıza<br>Hızlı Kurulum - Kablosuz  | ren ( ç,ş,ğ vs) bir şifi<br>isim ve şifre oluşturdu<br>Kablosuz Ağ                                       | suz:     Etkinleştir  Devre Dışı Bırak  Adı:  TP-LINK_MODEM                                                                                                    | n tp                                  |
| karakter içermey<br>Cablosuz ağlarınıza<br>Hızlı Kurulum - Kablosuz | ren ( ç,ş,ğ vs) bir şifi<br>isim ve şifre oluşturdu<br>Kablosuz Ağ ı<br>Kablosuz Ağ ı                    | suz: • Etkinleştir • Devre Dışı Bırak<br>Adı: TP-LINK_MODEM<br>anal: Oto                                                                                                    | n tp                                  |
| karakter içermey<br>ablosuz ağlarınıza<br>Hızlı Kurulum - Kablosuz  | ren ( ç,ş,ğ vs) bir şifi<br>isim ve şifre oluşturdu<br>kablos<br>Kablosuz Ağ<br>Kablosuz Ağ              | suz: • Etkinleştir Devre Dışı Bırak<br>Adı: TP-LINK_MODEM<br>anal: Oto •<br>Mod: 11bgn karışık •                                                                                                    | • tp<br>.k<br>:P                      |
| karakter içermey<br>Cablosuz ağlarınıza<br>Hızlı Kurulum - Kablosuz | ren ( ç,ş,ğ vs) bir şifi<br>isim ve şifre oluşturdu<br>Kablosuz Ağ<br>Kablosuz Ağ<br>Kabosuz Ağ<br>Ka    | suz: • Etkinleştir • Devre Dışı Bırak<br>Adı: TP-LINK_MODEM<br>Adı: 11bgn karışık •                                                                                                    | n tp<br>ik<br>:P                      |
| karakter içermey<br>Cablosuz ağlarınıza<br>Hızlı Kurulum - Kablosuz | ren ( ç,ş,ğ vs) bir şifi<br>isim ve şifre oluşturdu<br>Kablos<br>Kablosuz Ağ<br>Kablosuz Ağ<br>Ka        | induginiz bolundur. En az o'En nazia o'+ karakterden oldşa<br>ire tanımlamanız gerekmektedir.<br>uktan sonra İleri butonuna tıklayınız<br>suz: • Etkinleştir • Devre Dışı Bırak<br>Adı: TP-LINK_MODEM<br>anal: Oto •<br>Mod: TIbgn karışık<br>•<br>nlik:<br>• WPA/WPA2 - Kişisel (Önerilen)                                                                                                    | tp<br>k<br>:P<br>ik                   |
| karakter içermey<br>Cablosüz ağlarınıza<br>Hızlı Kurulum - Kablosuz | ren ( ç,ş,ğ vs) bir şifi<br>isim ve şifre oluşturdu<br>Kablosuz Ağ<br>Kablosuz Ağ<br>Kabosuz Ağ<br>Güven | indurginiz bolundur. En az o'En nazia o'+ karakterden oldşa<br>ire tanımlamanız gerekmektedir.<br>uktan sonra İleri butonuna tıklayınız<br>suz: • Etkinleştir • Devre Dışı Bırak<br>Adı: TE-LINK_MODEM<br>Adı: TE-LINK_MODEM<br>(Ayrıca SSID olarak adlandırılır)<br>anal: Oto •<br>Mod: 11bgn karışık •<br>mlik:<br>• WPA/WPA2 - Kişisel (Önerilen)<br>§ifre 12345678                                                                                                    | n tp<br>ik<br>iP<br>ik                |
| karakter içermey<br>ablosuz ağlarınıza<br>Hızlı Kurulum - Kablosuz  | ren ( ç,ş,ğ vs) bir şifi<br>isim ve şifre oluşturdu<br>Kablos<br>Kablosuz Ağ<br>Ka<br>Güven              | indulginiz bolundur. En az o'En nazia o'+ karakterden oldşa<br>ire tanımlamanız gerekmektedir.<br>uktan sonra İleri butonuna tıklayınız<br>suz: • Etkinleştir Devre Dışı Bırak<br>Adı: TP-LINK_MODEM<br>Adı: TP-LINK_MODEM<br>anal: Oto •<br>Mod: 11bgn karışık •<br>enlik:<br>• WPA/WPA2 - Kişisel (Önerilen)<br>§ifre 12345678<br>(8 ve 63 arasında ASCII karakter veya 8 ve 64 arasında Heksadesimal karakter                                                                                 | tp<br>k<br>ik<br>ik<br>giriniz.)      |
| karakter içermey<br>ablosuz ağlarınıza<br>Hızlı Kurulum - Kablosuz  | ren ( ç,ş,ğ vs) bir şifi<br>isim ve şifre oluşturdu<br>Kablos<br>Kablosuz Ağ<br>Kablosuz Ağ<br>Güvel     | indulginiz bolundur. En az o'En nazia o'+ karakterden oldşa<br>ire tanımlamanız gerekmektedir.<br>uktan sonra İleri butonuna tıklayınız<br>suz: • Etkinleştir • Devre Dışı Bırak<br>Adı: TP-LINK_MODEM<br>Adı: TP-LINK_MODEM<br>(Ayrıca SSID olarak adlandırılır)<br>anal: Oto •<br>Mod: 11bgn karışık •<br>enlik:<br>• WPA/WPA2 - Kişisel (Önerilen)<br>Şifre 12345678<br>(8 ve 63 arasında ASCII karakter veya 8 ve 64 arasında Heksadesimal karakter<br>• Kablosuz Güvenliği Devre Dışı Bırak | tp<br>k<br>:P<br>k<br>giriniz.)       |
| karakter içermey<br>Cablosuz ağlarınıza<br>Hızlı Kurulum - Kablosuz | ren ( ç,ş,ğ vs) bir şifi<br>isim ve şifre oluşturdu<br>Kablos<br>Kablosuz Ağ<br>Kablosuz Ağ<br>Güven     | induiginiz bolundur. En az o'En nazia o'+ karakterden oldşa<br>ire tanımlamanız gerekmektedir.<br>uktan sonra İleri butonuna tıklayınız<br>suz: • Etkinleştir Devre Dışı Bırak<br>Adı: TP-LINK_MODEM<br>Adı: TP-LINK_MODEM<br>anal: Oto •<br>Mod: 11bgn karışık •<br>mlik:<br>• WPA/WPA2 - Kişisel (Önerilen)<br>Şifre 12345678<br>(8 ve 63 arasında ASCII karakter veya 8 ve 64 arasında Heksadesimal karakter<br>• Kablosuz Güvenliği Devre Dışı Bırak                                         | tp<br>k<br>:P<br>k<br>giriniz.)<br>:P |

**9.** Karşımıza gelen sayfada uygulamış olduğunuz ayarlarınızı görmektesiniz. Ayarlarınızı tamamlayıp kurulumu tamamlamak için **Kaydet** butonuna tıklayınız.

| uyg | ulamak ve kaydetmek için | KAYDET butonuna tiklayınız. |                    |         |
|-----|--------------------------|-----------------------------|--------------------|---------|
| Par | ametre Özeti:            |                             |                    | - CI-   |
|     |                          | Bölge:                      | Türkiye            |         |
|     |                          | Zaman Dilimi:               | +02:00             |         |
|     |                          | Bağlantı Türü:              | Dinamik IP         | ,-link  |
|     |                          | 3G/4G Yedekle:              | Devre Dışı         |         |
|     |                          | Kablosuz:                   | Etkin              |         |
|     |                          | Kablosuz Ağ Adı(SSID):      | TP-LINK_MODEM      |         |
|     |                          | Kanal:                      | Oto                |         |
|     |                          | Mod:                        | 11bgn karışık      |         |
|     |                          | Güvenlik:                   | WPA/WPA2 - Kişisel |         |
|     |                          | Kablosuz Şifre:             | 12345678           | sol     |
|     |                          |                             |                    | >-1111- |

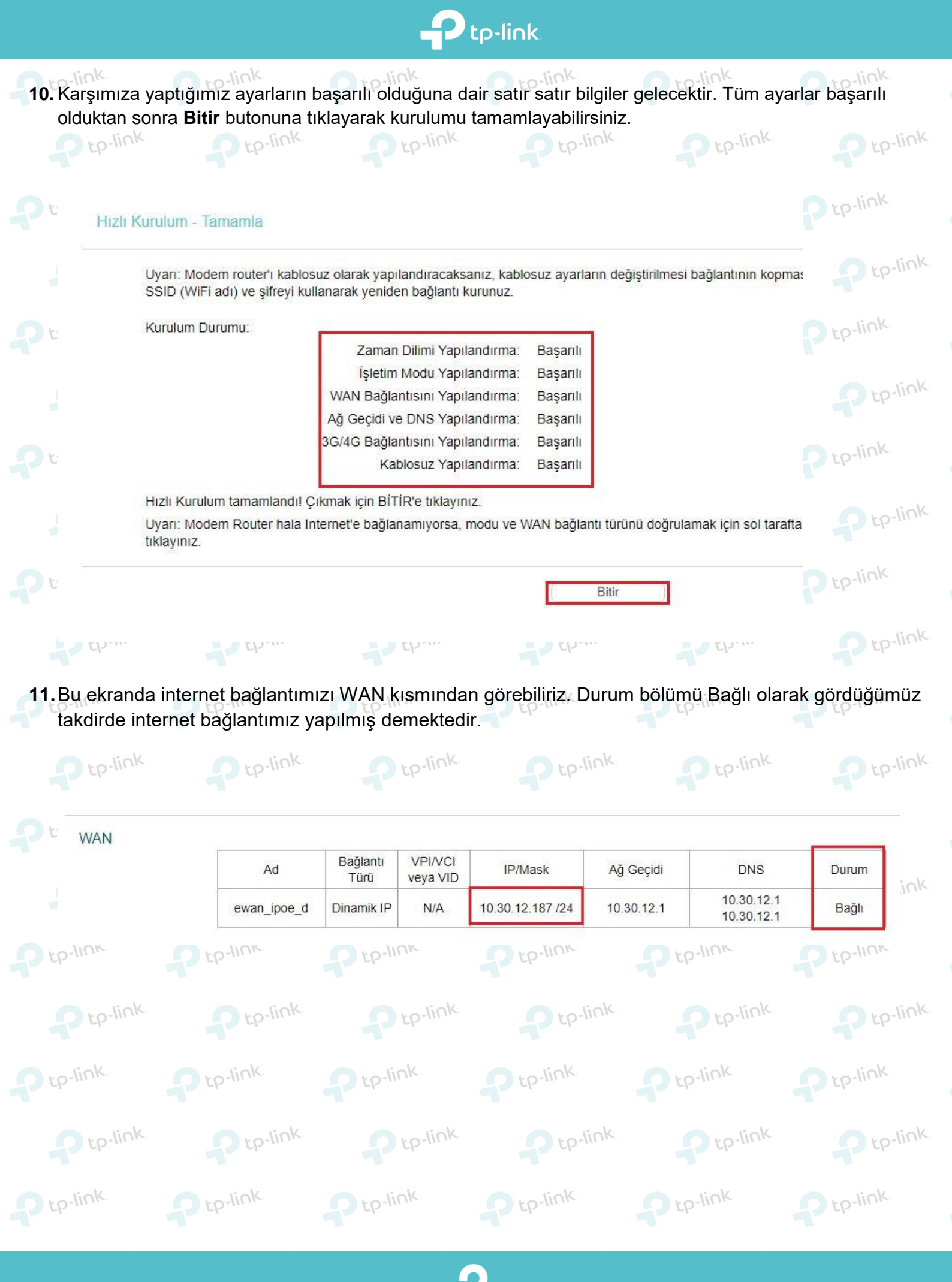

www.tp-link.com.tr | www.kolaykurulum.net

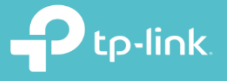

tp-link.

**TP-Link Ürünlerini** Tercih Ettiğiniz İçin Teşekkür Ederiz

support.tr@tp-link.com
+90 850 724 44 88
facebook.com/TPLINKTURKE

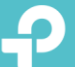